## SUPERVISION QUICK REFERENCE GUIDE

The process for entering a Supervision Plan is noted below:

- 1) Select the Service Provider and Supervisor (Supervision Plan)
  - a. Go to Medicaid or Caseload Maintenance>Supervision>Supervision Plans>Filter>Retrieve
  - b. Copy Plans from a **Prior Session** or Create Plans from **Pre-License Plans** (if there are any Plans to copy)
  - c. If there are no Plans from a Prior Session or Pre-License Plans to copy, Select the <u>Service Provider</u> & <u>Supervisor</u> from the respective drop-downs to create the Supervision Plan
  - d. Click the *Details* Link at the end of the row on the *Supervision Plan Listing Screen* to assign the child/enrollment to the Supervision Plan.
- Assign the Enrollment Plan (child & enrollment) to the Supervision Plan (Service Provider & Supervisor)
  Create Plans Manually: (Use this option if there is no signed/co-signed attendances)
  - a. Click the *Details* Link at the end of the row on the *Supervision Plan Listing Screen* to assign the child/enrollment to the Supervision Plan
  - b. Click the "Add a Supervision Plan for an Enrollment" button (to create Plans manually)
  - c. <u>Select</u> the specific Supervision Plan (Service Provider/Supervisor) in the Supervision Plans grid
  - d. <u>Select</u> all the children and enrollments that apply to the specific (selected) Supervision Plan
  - e. Click Create Enrollment Supervision Plans button

## <u>Create Plans with Automatically</u>: (To use this option you must have a signed/co-signed attendance)

- a. Click the *Details* Link at the end of the row on the *Supervision Plan Listing Screen*.
- b. Click the "Auto Create Enrollment Plans" button (to create Plans Automatically)
- c. If the enrollment, service provider and supervisor have one signed attendance in the Portal, the enrollment will be attached automatically to the Supervision Plan after clicking the *Auto Create Enrollment Plans* button.
- d. Click on the *Add/View Face to Face Meeting Dates* Link to add the observation dates.

## 3) Enter the Face-to-Face Meeting Date

(Medicaid or Caseload Maintenance>Supervision>Enrollment Needing First Visit)

- a. Filter for County, Provider, School Year Session, Click the *Missing* Radio Button, Click <u>Retrieve</u>
- b. Click the <u>Add Meeting Date</u> Link at the end of the row
- c. Enter the meeting date in the data entry box and click the <u>Update</u> link at the end of the row.

## 4) Upload the Required Audit Documentation

- a. Click the *Details* Link at the end of the row on the *Supervision Plan Listing Screen*
- b. Click the *Supervision Documents Tab*
- c. Click Choose File
- d. Select *Document Type*
- e. Click Upload Document (If you need to upload documentation for a child, you will need to <u>select the specific child</u> from the "Enrollment Supervision Plan" Drop-Down.)